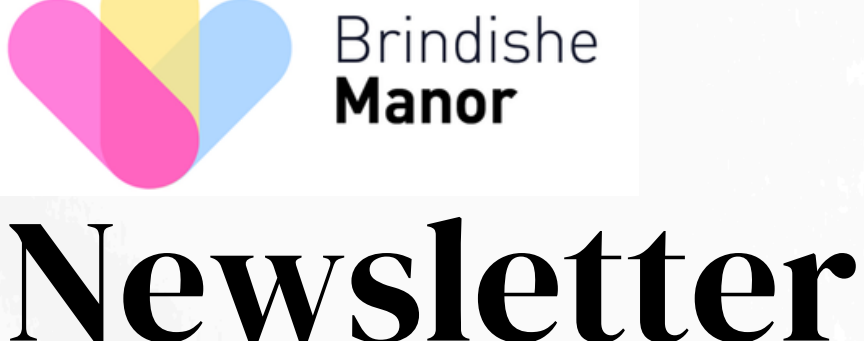

**Parents evening** appointments will open on Sunday 9th March at 6pm - see details below!

Friday 7th March 2025

## What has been happening this week...

On Tuesday we welcomed Zoe Antoniades, the author of the 'limmy and Cally' series, into school to talk to children in years 2, 3, 4 & 5. The children absolutely loved the workshops that she ran and so many of them have been asking to read her books since. We have purchased a few sets in school and will add them to classroom libraries today. Thank you to Mrs Sparkes and Ms Dougan for organising the day!

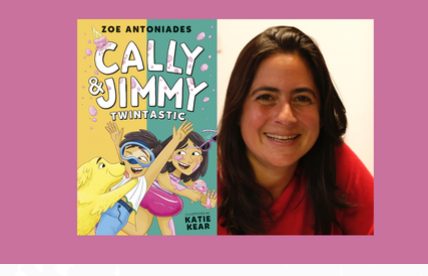

Our World Book Day celebrations went really well on Thursday. We begun the day with our book breakfast and reading in classrooms. Thank you to parents and carers who were able to come in to school to read with your child. The children all completed some shared reading experiences throughout the day and took part in book activities. It was all a great success!

## What is happening next week?

Next week our Year 4 children will be attending their residential trip to Juniper Hall in Surrey between Wednesday - Friday. Mr Jones and Ms Dougan will be leading the trip and are looking forward to seeing the children develop their geographical skills and have the opportunity to develop their teamwork. We hope they all have a fantastic time and the sun stays shining! Parents Evening

## **Parents Evening Spring 2025** Booking will open at 6pm on Sunday 9th March

Our parents evening will take place on Tuesday 25th and Thursday 27th March 2025 between 3:30-6:30pm.

This is an opportunity to hear about your child's progress and to see their learning since September. We have attached the details on how to book your appointment with this newsletter. If you have any difficulties, please email Lisa Payne in our school office.

### A few messages from our school office...

**Medication** - We can not give antibiotics to children unless the doctor has clearly stated that it needs to be given 4 times each day. The same applies for any other medication. If you still require us to give your child antibiotics then you will need to complete our medications paperwork, which is held in the school office. Please administer all medications at home if they are non-prescribed.

Absence - Can we please request that if you are taking your child out of school for a reason other than a medical appointment, that you complete the request for absence form which can be found on our website.

# World Book Day.

## Donate a book for our new library.

We want to help fill the school's new library with lots of fab new books. So, Instead of making a donation, why not buy a book from the school's wish list? Keep an eye on the list, more titles will be added.

## Use the QR code to see the school's wish list

If you already own a good quality title that is on the list, you are welcome to donate that.

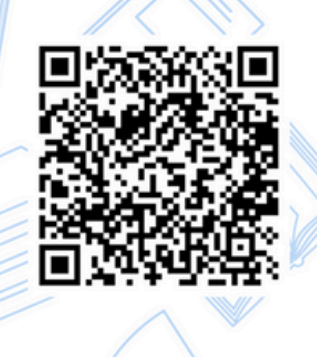

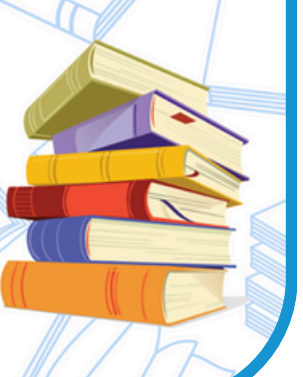

95.%

Escher, Yousafzai, Kusama, Jeffers Huge well done to them all 🗐

99%

99%

98%

98%

98%

Escher

Rashford

Pankhurst

Attenborough

Yousafzai

hrindishemanornsfa@gmail.com Reg Charity number 1117178

Overall school attendance this

week:

Top 5 classes with attendance over 95%:

A huge well done to Escher & Rashford class

who had 99% attendance this week

Top classes with all children in on time

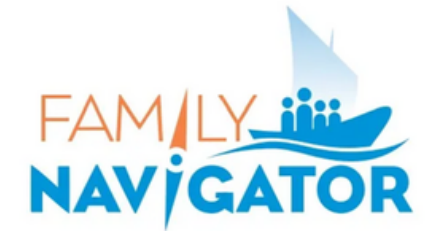

Family Navigator Thursday 20th March at Brindishe Manor 2.30pm

## What can a family navigator do for you?

Kashmir Thethi can provide information, Signpost you to local services, provide practical advice, help complete forms and lots lots more. Please email into the office if you would like to attend a Tea, Coffee and biscuits will be provided Infobm@brindisheschools.org

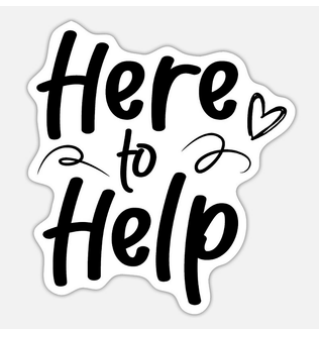

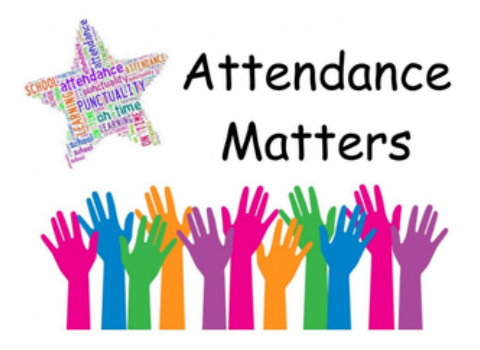

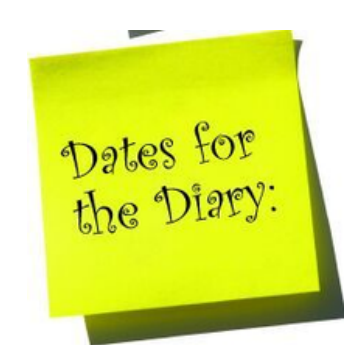

## Key Dates

Wednesday 12th March - Friday 14th March - Year 4 Residential to Juniper Hall
Monday 17-21st March - Mock SATs week for year 6 children
Monday 24th March - Yousafzai class parent's evening only
Tuesday 25th March - Parent's evening
Thursday 27th March - Parents evening
Friday 28th March - Scooter workshop for years 1 and 2
Friday 4th April - Last day of term
Friday 25th April - Year 1 Unicorn Theatre visit

## Parents' Guide for Booking Appointments

**school**cloud

Browse to <a href="https://brindishemanor.schoolcloud.co.uk/">https://brindishemanor.schoolcloud.co.uk/</a>

| Tial -          | First Manua | C                 |
|-----------------|-------------|-------------------|
| Mrs •           | Rachael     | Abbot             |
| Email           |             | Confirm Email     |
| rabbot4@gmail.c | m           | rabbot4@gmail.com |
| tudent's De     | tails       |                   |
| First Name      | Surname     | Date Of Birth     |

#### Step 1: Login

Fill out the details on the page then click the Log In button.

A confirmation of your appointments will be sent to the email address you provide.

#### ptember Parents Evening

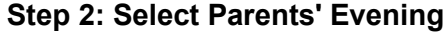

Click on the date you wish to book.

Unable to make all of the dates listed? Click I'm unable to attend.

| Choose Booking Mode                                                                     |
|-----------------------------------------------------------------------------------------|
| Select how you'd like to book your appointments using the option below, and then hit Ne |
| Automatic     Automatically book the best possible times based on your availability     |
| O Manual<br>Choose the time you would like to see each teacher                          |
|                                                                                         |

#### Step 3: Select Booking Mode

Choose *Automatic* if you'd like the system to suggest the shortest possible appointment schedule based on the times you're available to attend. To pick the times to book with each teacher, choose *Manual*. Then press *Next*.

We recommend choosing the automatic booking mode when browsing on a mobile device.

#### Choose Teachers

Set the earliest and latest times you can attend, select which teachers you'd like to see, and ther press the button to continue.

Choose earliest and latest times

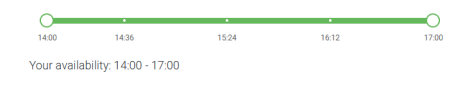

#### Step 4: Select Availability

Drag the sliders at the top of the screen to indicate the earliest and latest you can attend.

| If there | e is a teacher you do n | iot wish to si | ee, please untick ther     | n before you continue. |
|----------|-------------------------|----------------|----------------------------|------------------------|
| Ben      | Abbot                   |                |                            |                        |
|          | Mr J Brown<br>SENCO     |                | Mrs A Wheeler<br>Class 11A |                        |
|          |                         |                |                            |                        |

#### **Step 5: Choose Teachers**

Select the teachers you'd like to book appointments with. A green tick indicates they're selected. To de-select, click on their name.

| onfirm Appointment Times                                                                                                    |               |         |             |      |
|----------------------------------------------------------------------------------------------------|---------------|---------|-------------|------|
| e following appointments have been reserved for two minutes. If you're happy with them, please choose<br>a Accept button at the bottom. |               |         |             |      |
|                                                                                                    | Teacher       | Student | Subject     | Room |
| 17:10                                                                                                    | Mr J Sinclair | Ben     | English     | E6   |
| 17:25                                                                                                    | Mrs D Mumford | Ben     | Mathematics | M2   |
|                                                                                                    |               |         |             |      |

#### Step 6: Book Appointments (Automatic)

If you chose the automatic booking mode, you'll see provisional appointments which are held for 2 minutes. To keep them, choose Accept at the bottom left.

If it wasn't possible to book every selected teacher during the times you are able to attend, you can either adjust the teachers you wish to meet with and try again, or switch to manual booking mode.

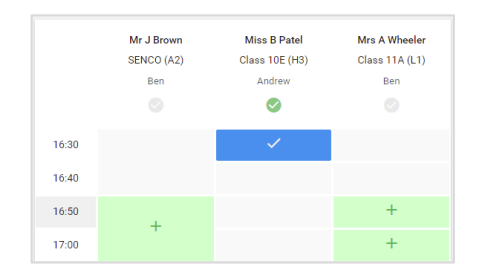

#### **Step 7: Book Appointments**

Click any of the green cells to make an appointment. Blue cells signify where you already have an appointment. Grey cells are unavailable.

To change an appointment, delete the original by hovering over the blue box and clicking *Delete*. Then choose an alternate time.

You can optionally leave a message for the teacher to say what you'd like to discuss, or raise anything beforehand.

Once you're finished booking all appointments, at the top of the page in the alert box, press *click here* to finish the booking process.

| September Parents Evening<br>2 appointments from 16:15 to 16:45 |                                                                     | Tuesday, 14th Septemb<br>In-pers                      |                                                            |
|-----------------------------------------------------------------|---------------------------------------------------------------------|-------------------------------------------------------|------------------------------------------------------------|
| Print                                                           | 🖍 Amend Bookings                                                    | Subscribe to C                                        | alendar                                                    |
| This is to allow<br>Note that on ti                             | v parents and teachers to discu<br>ne 13th there will be sessions a | ss progress and will tak<br>vailable both in-person : | e place on 13th and 14th September.<br>and via video call. |
|                                                                 | Teacher                                                             | Student                                               | Subject                                                    |
| 16:15                                                           | Mr Mark Lubbock                                                     | Jason Aaron                                           | English                                                    |
| 16:30                                                           | Miss Bina Patel                                                     | Jason Aaron                                           | Religious Education                                        |
| Septem<br>2 appoint                                             | ber Parents Evening<br>ments from 16:00 to 16:45                    |                                                       | Monday, 13th September<br>Video cal                        |
| Septemi<br>2 appoint                                            | ber Parents Evening<br>ments from 15:00 to 15:45                    |                                                       | Monday, 13th September                                     |

#### Step 8: Finished

All your bookings now appear on the My Bookings page. An email confirmation has been sent and you can also print appointments by pressing *Print*. Click *Subscribe to Calendar* to add these and any future bookings to your calendar.

To change your appointments, click on Amend Bookings.